## **Global Request Technology (GRT)**

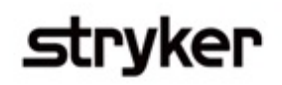

## Creating a login (US)

To submit a request through GRT, an external requestor must have a registered account and profile in the system for their organization. See the steps below to create a login.

In your browser, go to https://GlobalRequests.Stryker.com

Select "register" on the upper-right hand corner.

• A new user registration window will appear on your screen.

| pplying Organization Summary     |            |
|----------------------------------|------------|
| Country*                         | 0 -        |
| Separatization Type*             | <b>0</b> - |
| Salutation"                      | 0 -        |
| Diganization Contact First Name* | 0          |
| Organization Contact Last Name*  |            |

- 3 Select the country in which your organization is located.
- 4 Search for your organization in the system using your federal tax-ID.
  - If your organization is not in the system, select the "not found" icon on the lower right corner. This will allow you to manually enter your organization's information.
- 5 Complete all the required field entries under the "applying organization summary" section.
- 6 Upload your organizations W9 document, registration proof for donations/IRS Determination Letter (if applicable)under the "organization document" section.
- 7 Enter a username and password to use as your login information under the "profile access credentials" section.
- 8 Review Stryker's privacy notice and check that you have read, and understand, Stryker's privacy statement.
  - Once you have entered all the information, select "save" to complete your registration.

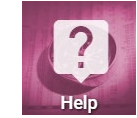

To access training documents based on your role, click on the Help tile on your Home page.

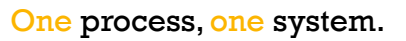